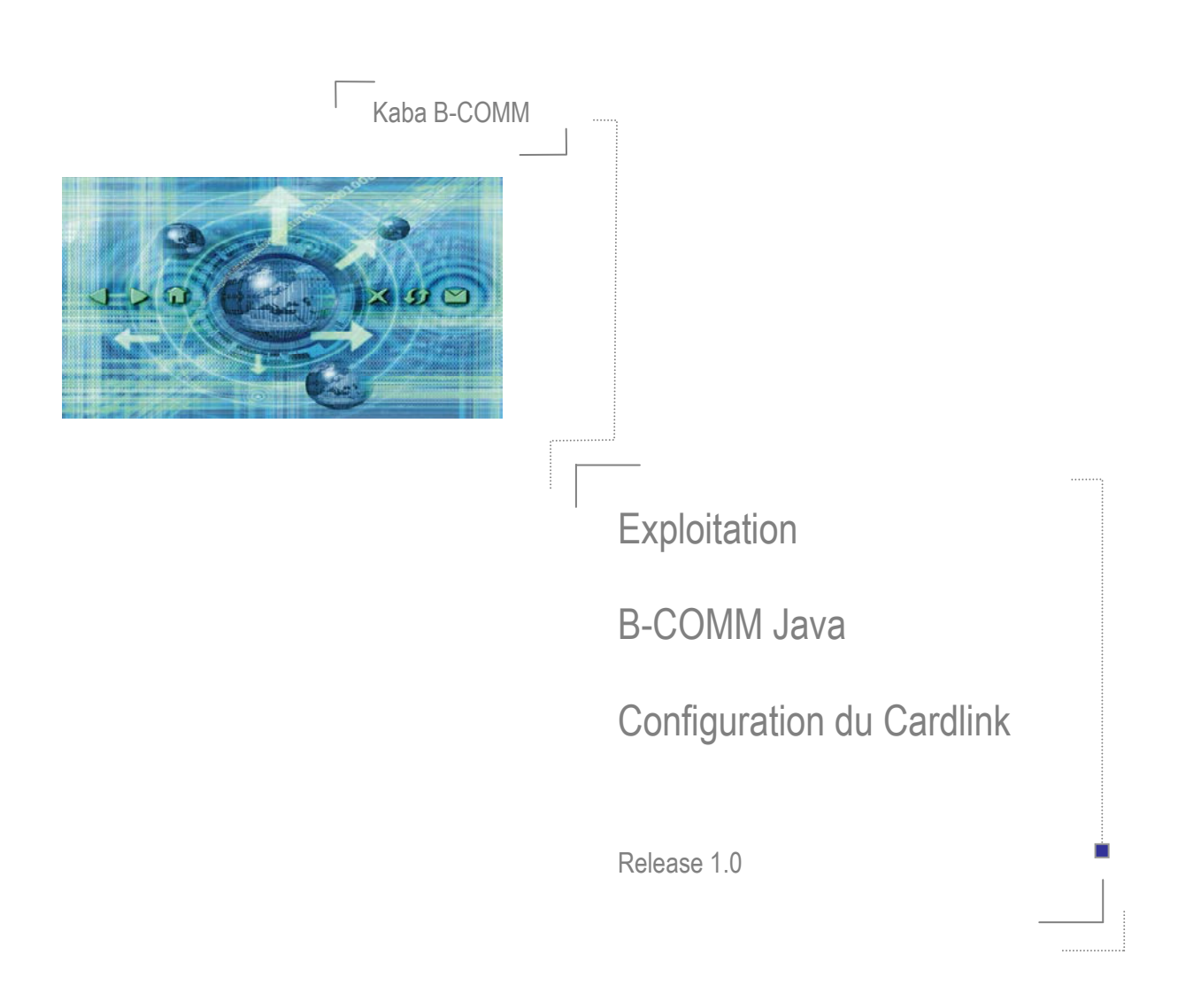

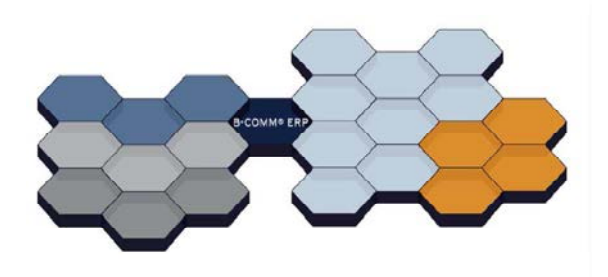

## **MODIFICATIONS – CORRECTIONS**

| Version | Commentaires                                       | Date    |
|---------|----------------------------------------------------|---------|
| 1.0     | Exploitation B-COMM Java Configuration du Cardlink | 01/2012 |
|         |                                                    |         |

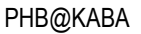

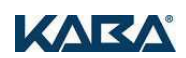

# TABLE DES MATIERES

| I.   | AVA | NT-PROPOS                 | 1 |
|------|-----|---------------------------|---|
| II.  | PRÉ | -REQUIS                   | 2 |
| III. | CON |                           | 3 |
|      | 1.  | B-COMM ERP <> B-COMM JAVA | 3 |
|      | 2.  | B-COMM JAVA <> TERMINAUX  | 3 |
|      | 3.  | AUTRES                    | 3 |
| IV.  | EXP | LOITATION                 | 4 |
|      | 1.  | GESTION DES AIRES         | 4 |
|      | 2.  | COMPOSANTS CARDLINK       | 5 |
|      | 3.  | MISE A JOUR DU COMPOSANT  | 6 |

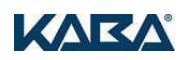

## I. AVANT-PROPOS

Ce manuel décrit la configuration d'un composant Cardlink.

Ce manuel est à l'attention des administrateurs et des installateurs.

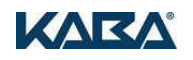

# II. PRÉ-REQUIS

| Spécifications Hardware                                   |     |  |
|-----------------------------------------------------------|-----|--|
| Processeur 32/64 bits                                     |     |  |
| Mémoire Ram 4Go                                           |     |  |
| Espace Disque 40Go (sans environnement)                   |     |  |
| Adresse IP fixe, Compte Administrateur local              |     |  |
| Système d'exploitation Service Pack recommandé            |     |  |
| Windows XP 32/64 bit                                      | SP2 |  |
| Windows Serveur 2003 32/64 bit                            | SP2 |  |
| Windows Vista 32/64 bit                                   |     |  |
| Windows 7 32/64 bit                                       |     |  |
| Windows 2008 (Notez les autorisations)                    |     |  |
| Java                                                      |     |  |
| B-COMM Java 2.6 ou supérieur                              |     |  |
| Java version 1.6 ou supérieur (inclus dans les livrables) |     |  |
| Autres Applicatifs & Drivers                              |     |  |
| Microsoft Framework .NET 2.0 ou supérieur                 |     |  |

### III. COMMUNICATION

Kaba B-COMM Java utilise la couche communicative UDP, TCP/IP. La vitesse de communication est de 10 à 100 Mbps.

#### 1. B-COMM ERP <> B-COMM JAVA

| Port utilisé (dec) | Remarques     |
|--------------------|---------------|
| 3001 (TCP)         | B-COMM Server |
| 3005 (TCP)         | B-COMM Helper |
| 1099 (TCP)         | Port RMI      |

#### 2. B-COMM JAVA <> TERMINAUX

| Port utilisé (hex) | Remarques |
|--------------------|-----------|
| 7700 à 77EF (UDP)  |           |

#### 3. AUTRES

| Port utilisé (dec) | Remarques |
|--------------------|-----------|
| 21 (TCP)           | Port ftp  |

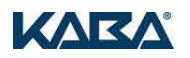

## **IV. EXPLOITATION**

#### 1. GESTION DES AIRES

| Commentaires                                   | Visualisation/Résolution                                                                                                    |
|------------------------------------------------|----------------------------------------------------------------------------------------------------|
| Exécuter l'application B-COMM Java GUI         | CardLink [1 stream with 0 components]                                                                                                    |
|                                                | BCSCW01 [USB, 0 components]                                                                                                    |
| Effectuer un clic droit sur « BCSCW01 » puis   | 🖃 🐻 CardLink [1 stream with 0 components]                                                                                                    |
| sélectionner « New administrationr area »      | BCSCW01 [USB, Componente]                                                                                                    |
|                                                | Configure                                                                                                    |
|                                                | Files Dew administration area                                                                                                    |
|                                                | 🕀 🙀 Elolegic [1 stream wit 🔳 🛛 Log on terminks                                                                                                    |
| Dans l'onglet « Parameter », inscrire          | 🕼 Parameter 🔍 Master 🕓 Time prefiler/TimePro 🗍 Door (groups) 🔂 Vacation days/Special days                                                                                                    |
| I « Offset » et « le segment de recherche.     | Number 4                                                                                                    |
| « 020101FF01 »                                 | Valdation durations and valdation mode<br>Selection Day(s) Hour(s) Time Validation mode                                                                                                    |
|                                                | Almony C Component<br>248 77 © Mode<br>248 77 © Component AID Mode (whertest duration v                                                                                                    |
|                                                | Uses Camponent OR Media (longest duration value<br>3 0 v 0 v                                                                                                    |
|                                                |                                                                                                    |
|                                                | 0         -         0         -           7         0         -         0         -                                                                                                    |
|                                                | Itada technology Lappfyme                                                                                                    |
|                                                | Default Gegment offset                                                                                                    |
| Dans l'onglet « Master » Aiguter par exemple   | Parameter                                                                                                    |
| l'UID de la master utilisée                    | Master A lat Master B lat                                                                                                    |
|                                                | ⊕ Add         09003410         ⊕ Add           @ Tanyon         0007433         @ Tanyon                                                                                                    |
|                                                | ∠ thaty                                                                                                    |
|                                                |                                                                                                    |
| Dana Panalat « Tima Drafila — » dáfinin la     |                                                                                                    |
| Dans Tonglet «TimeProlile», delinir le         | Available fire The profile of the                                                                                                    |
| Active                                         | administration area                                                                                                    |
| - Courte                                       | 4 g e Penove () Function Office -                                                                                                    |
|                                                |                                                                                                    |
| plage horaire                                  | Time windows<br>Selecten Active Start time End time Days of the week Vaid on                                                                                                    |
|                                                | Su Mo To We To Fr So M <sup>2</sup> V <sup>3</sup> S <sup>1</sup><br>1 Ø                                                                                                    |
|                                                | 2 (200 AM <sup>+</sup> ) (200 AM <sup>+</sup> )<br>3 (200 AM <sup>+</sup> ) (200 AM <sup>+</sup> )<br>4 (200 AM <sup>+</sup> ) (200 AM <sup>+</sup> )                                                                                                    |
|                                                | 6 1200 AM 2 1200 AM 2 1                                                                                                    |
|                                                | 8         1200 AM 10         1200 AM 20           9         1200 AM 20         1200 AM 20                                                                                                    |
|                                                | 10 2200 AM 200 AM 200 A |
| Dans l'onglet «Door groups ». Sélectionner les | *Tinittormal days, V-Vacation days, G-Special days  *Tinittormal days, V-Vacation days, G-Special days  *Tinittormal days, V-Vacation days, G-Special days  *Tinittormal days, V-Vacation days, G-Special days  *Tinittormal days, V-Vacation days, G-Special days                                                                                                    |
| groupes de portes ainsi que leur profile       | Available door Deer groups of this                                                                                                    |
| associé.                                       | ersos administration area                                                                                                    |
|                                                | 11 0 0 0 0 0 0 0 0 0 0 0 0 0 0 0 0 0 0                                                                                                    |
|                                                | 14 0<br>15 T                                                                                                    |
| Cliquer our «OK» ofin do validor la            |                                                                                                    |
| modification                                   | Ок                                                                                                    |
|                                                |                                                                                                    |

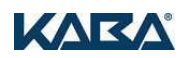

#### 2. COMPOSANTS CARDLINK

| Commentaires                                                                                           | Visualisation/Résolution                                                                                                    |
|----------------------------------------------------------------------------------------------------|----------------------------------------------------------------------------------------------------|
| Effectuer un clic droit sur « BCSCW01 » puis                                                           | 🖃 🐻 CardLink [1 stream with 0 components]                                                                                                    |
| sélectionner « New administrationr area »                                                              | BCSCW01 [USB, 0 components]                                                                                                    |
|                                                                                                    | Administration C C C C C C C C C C C C C C C C                                                                                                    |
| Dans l'onglet « Parameter », sélectionner le                                                           | C Peranter C Master D Coor (proven)                                                                                                    |
| type de composant, inscrire le nom du composant et cocher (si nécessaire) « Activate buzzer ».         | Type Katala Elelegic dipital cyleder U-Line   Name COMPOSANT (  Activate buzzer  Activate buzzer  Activate buzzer  Tyle Activate buzzer  Tyle Activate buz                                                                                                    |
|                                                                                                    | Event memory ful at<br>Bo v skilden ouriente<br>bit spen duration<br>Variantion a vision<br>Vertrain<br>Vertrain<br>Vertrain<br>Vertrain<br>Vertrain<br>Segment offset<br>Segment Search string<br>COSTOSTING<br>COSTOSTING<br>COS |
| Dans l'onglet « Master », Sélectionner la master associée au composant et cocher « Store master »      | Plearander     Haster type     Master 2     Monter A     Monter A     Monter     Monter A     Monter A     Monter A     Monter A     Monter A                                                                                                    |
| Dans l'onglet «Door groups », Sélectionner les<br>groupes de portes auquel appartient ce<br>composant. | Corr (process)     Corr (process)     Corr (pr                                                                                                    |
| Cliquer sur « OK » afin de valider la modification.                                                    | Ок С                                                                                                    |

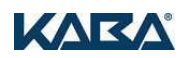

### 3. MISE A JOUR DU COMPOSANT

| Commentaires                                                       |                                          | mmentaires                                                                                                   | Visualisation/Résolution                                                                                                    |
|--------------------------------------------------------------------|------------------------------------------|----------------------------------------------------------------------------------------------------|----------------------------------------------------------------------------------------------------|
| Effectuer un clic droit sur « BCSCW01 » puis                       |                                          | roit sur « BCSCW01 » puis                                                                                    | CardLink [1 stream with 1 component, 1 Active strea                                                                                                    |
| Selectionner « Start »                                             |                                          | rt »                                                                                                    | ⊟ + BCSCW01 [USB, 1 component]                                                                                                    |
|                                                                    | [1 Str                                   | eam with 1 componentj                                                                                        |                                                                                                    |
|                                                                    | je.                                      | Configure                                                                                                    |                                                                                                    |
|                                                                    | <b>.</b>                                 | New administration area                                                                                      |                                                                                                    |
| 🕞 L                                                                |                                          | Log on terminal                                                                                              |                                                                                                    |
| 🕀 📄 F                                                              |                                          | Add a terminal without log-on                                                                                |                                                                                                    |
| 🕀 🙀 Elolegic [                                                     |                                          | Parameter file assignment                                                                                    |                                                                                                    |
| 🗄 👘 Terminal I                                                     | Ľ₽                                       | Sort terminals                                                                                               |                                                                                                    |
|                                                                    | 0. <sub>19</sub>                         | Set debug level                                                                                              |                                                                                                    |
|                                                                    | 0. <sub></sub> 9                         | Set debug level scheduled                                                                                    |                                                                                                    |
|                                                                    | ₩<br><b>₩</b>                            | Disable debug outputs in B-COMM G                                                                            |                                                                                                    |
|                                                                    | Û                                        | Delete                                                                                                    |                                                                                                    |
|                                                                    | Û                                        | Delete terminals                                                                                             |                                                                                                    |
|                                                                    |                                          | Start                                                                                                    |                                                                                                    |
|                                                                    |                                          | Stop                                                                                                    |                                                                                                    |
|                                                                    | ۵                                        | Orders                                                                                                    |                                                                                                    |
|                                                                    | 2                                        | Update                                                                                                    |                                                                                                    |
| Attention : Vér<br>En cas de no<br>redémarrer le<br>Effectuer un o | ifier (<br>n co<br><u>« BC</u><br>clic ( | que le programmateur soit bier<br>nnexion, vérifier que le progra<br>SCW01 ».<br>droit sur le composant puis | n connecté au PC.<br>ammateur soit sur sa page d'accueil et veuillez                                                                                                    |
| sélectionner «                                                     | Par                                      | ameter Download »                                                                                            | Administration area Configuration 1 (KEYPLAN1)      Administration area Configuration 1 (KEYPLAN1)      Administration 1 (KEYPLAN1)      Administration 1 (KEYPLAN1)      Administration 1 (KEYPLAN1)      Administration 1 (KEYPLAN1)      Administration 1 (KEYPLAN1)      Administration 1 (KEYPLAN1)      Administration 1 (KEYPLAN1)      Administration 1 (KEYPLAN1)      Administration 1 (KEYPLAN1)      Administration 1 (KEYPLAN1)      Administration 1 (KEYPLAN1)      Administration     |
| Sélectionner le fichier xml associé au nom du composant            |                                          | nier xml associé au nom du                                                                                   |                                                                                                    |
| Cliquer sur « OK » afin de valider la<br>modification.             |                                          | K» afin de valider la                                                                                        | High prorty       XXIL parameter files (*xm)         OK       Cancel         CardLink [1 stream with 1 component, 1 Active stream]       BCSCW01 [USB, 1 component]         Administration area Configuration 1 (KEYPLAN1)         Image: Construction of the Decigic digital cylinder U-Line [COMPOSANT 1] Programmer update rest         Italt order: ParameterDownloadActivator-Burning (COMPOSANT 1)]                                                                                                    |
|                                                                    | K                                        | 2                                                                                                    | Cardlink [1 stream with 1 component, 1 Active stream]  Gardlink [1 stream with 1 component]  Gardlink [1 stream with 1 component]  Gardlink [1 stream with 1 stream with 1 stream |
| Exporter à p<br>composant(s)                                       | oartir                                   | du programmateur le(s)                                                                                       |                                                                                                    |

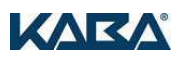

| Effectuer un clic droit sur le composant puis sélectionner « Status Upload » | GerdLink [1 stream with 1 component, 1 Active stream]     GerdLink [1 stream with 1 component]     GerdLink [1 stream with 1 component]     GerdLink [1 stream with 1 component]     GerdLink [1 stream with 0 component]     GerdLink [1 stream with 0 component]     GerdLink [1 stream with 0 term     GerdLink [1 stream with 0 term     GerdLink [1 stream with 0 te     |
|------------------------------------------------------------------------------|----------------------------------------------------------------------------------------------------|
| Vérifier que le composant soit en « Opération normale ».                     | CardLink [1 stream with 1 component, 1 Active stream]  CardLink [1 stream with 1 component]  CardLink [1 stream with 1 component]  CardLink [1 stream with 1 component, 1 (KEYPLAN1)  CardLink [1 stream with 1 component, 1 Active stream]  CardLink [1 stream with 1 component, 1 Active stream]  CardLink [1 stream with 1 component, 1 Active stream]  CardLink [1 stream with 1 component, 1 Active stream]  CardLink [1 stream with 1 component, 1 Active stream]  CardLink [1 stream with 1 component, 1 Active stream]  CardLink [1 stream with 1 component, 1 Active stream]  CardLink [1 stream with 1 component]  CardLink [1 stream with 1 component]  CardLink [1 stream with 1 stream with 1 stream wit |

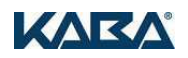